## **RESTARTING CATEGORIES:**

## 1-Continuing with additional steps

If the previous analysis completed successfully and, having viewed the results, you want to add additional steps to the load history, the specified step and increment should be the last step and last increment of the previous analysis.

## 2-Continuing an interrupted run

If the given step and increment do not correspond to the end of the previous analysis (for example, if the analysis was interrupted by a computer malfunction).

## **3-Changing an analysis**

Having viewed the results of the previous analysis, you may want to restart the analysis from an intermediate point and change the remaining load history in some manner (Often this is necessary when a step has exceeded its maximum number of increments)

## TIP:

1-the restart analysis model must not modify or add any geometry, mesh, materials, sections, ... that are already defined in the original analysis model

2-it must not modify any step, load, boundary condition, field, or interaction at or before the restart location.

3-it may, however, define new sets and amplitude curves in the restart analysis model.

# Files required to restart an analysis (Abaqus/Explicit)

- Output database (.odb)
- Restart file (.res) [file size limited to 16 gigabytes]
- Model file (.mdl)
- Package file (.pac)
- Part file (.prt)
- State files (.abq and .stt)
- Selected results file (.sel)

## **1-Continuing with additional steps**

**Overview:** we want to do another step which is actually a Redeepdrawing after a deepdrawing step.

- Lunch Abaqus software
- Open the **Restart.cae**
- Try to understand the model
- Before submitting the job, go to Step module: **Output→Restart Requests** (Fig 1)

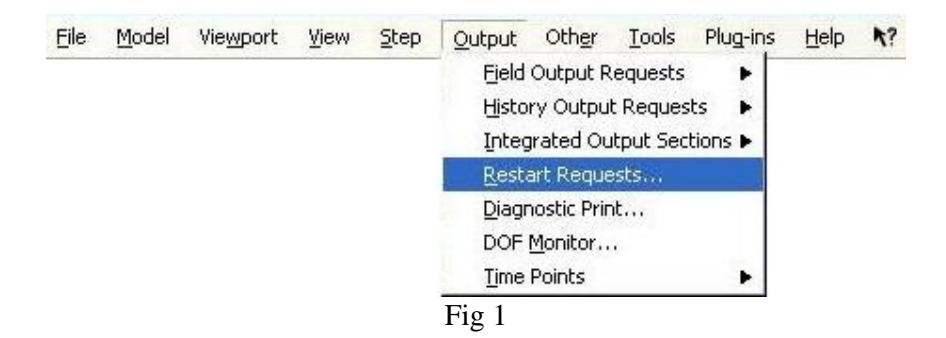

• In Step module: **Output Restart Requests**: enter 10 in the **Intervals** column (Fig 2)

|      | Intervals | Uverlay | Time Marks |
|------|-----------|---------|------------|
| draw |           |         |            |
|      |           |         |            |

• In Job module: **Job create**: name it Job-deepdrawing (Fig 3)

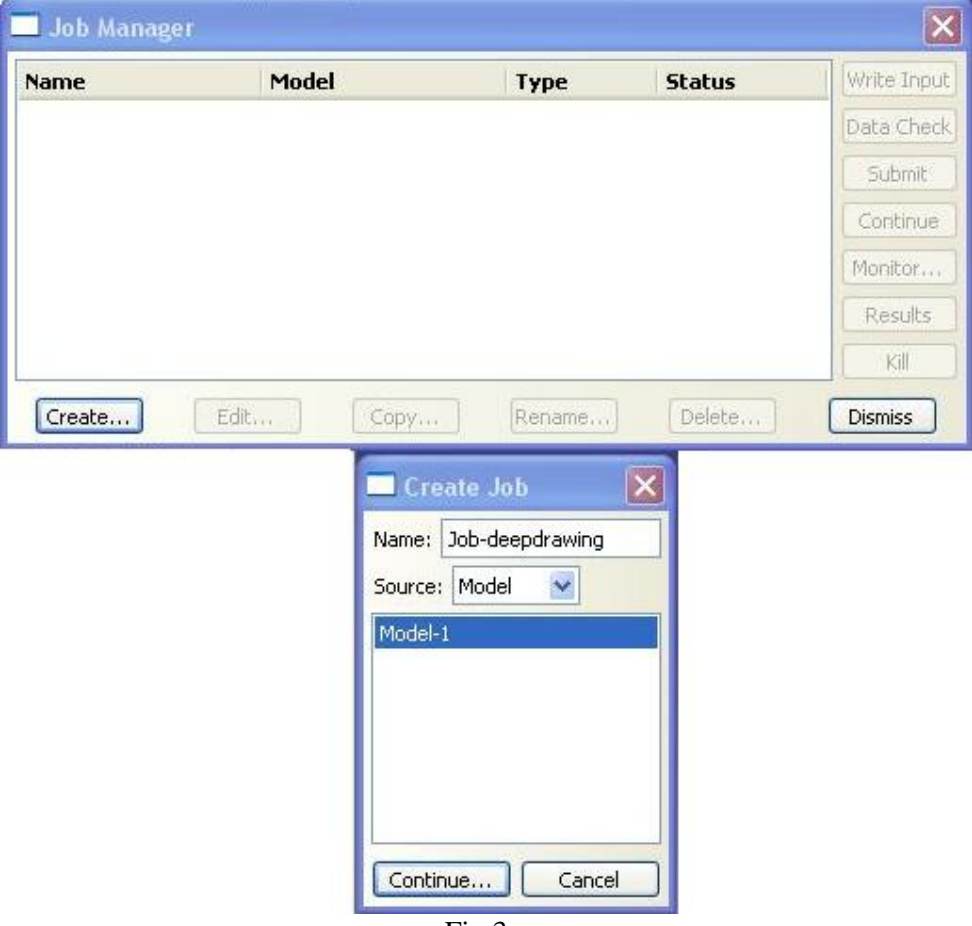

Fig 3

- Submit the current Job
- Take a look at results (Fig 4)

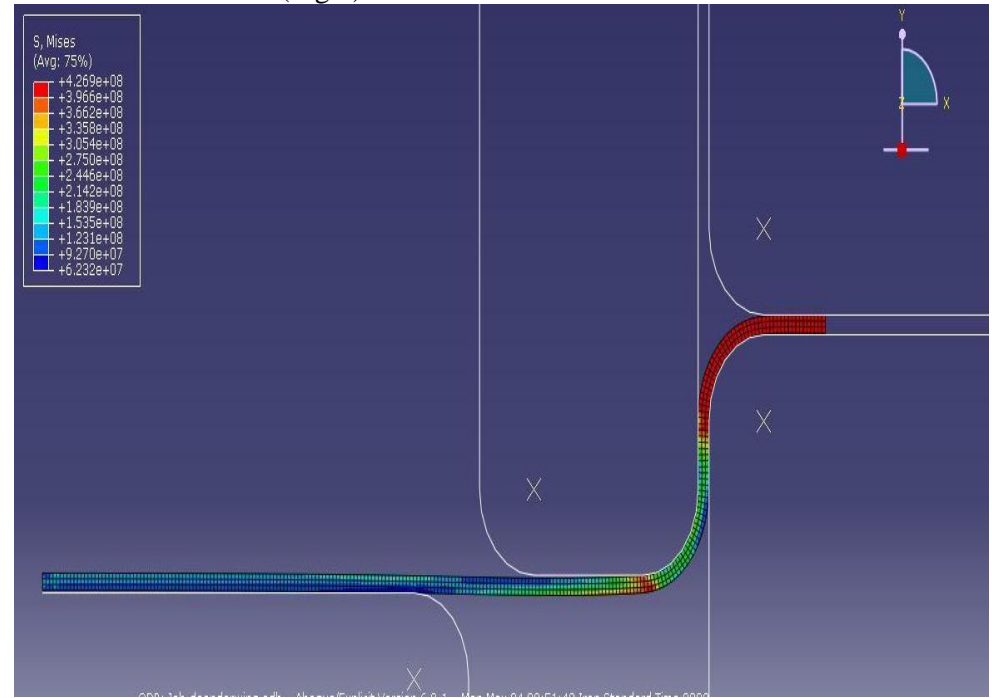

- Now we like to add another step and Re-deepdraw the deformed blank.
- In Step module: Step—>create: name it Redraw and select the procedure Type as Dynamic, Explicit and use the Time period=0.1 s (Fig 5&6)

| Name: Redraw     |                |
|------------------|----------------|
| Insert new step  | after          |
| Initial          |                |
| draw             |                |
|                  |                |
|                  |                |
|                  |                |
| Procedure type:  | General        |
| Anneal           |                |
| Dynamic, Explici | t              |
| Dynamic, Temp-   | disp, Explicit |
|                  |                |
|                  |                |
|                  |                |
|                  |                |
|                  |                |
|                  |                |

| Name    | Procedure         | Nigeom | Time |
|---------|-------------------|--------|------|
| Initial | (Initial)         | N/A    | N/A  |
| draw    | Dynamic, Explicit | ON     | 0.1  |
| Redraw  | Dynamic, Explicit | ON     | 0.1  |
|         |                   |        |      |

• In Load module: **BC** → manager: you see the new step boundary conditions are added (Fig 7)

| <ul> <li>axy-blank</li> <li>Created</li> <li>Propagated</li> <li>Propagated</li></ul> |                    | Name                                                   | Initial                                 | draw                                              | Redraw     | ^ | Edit          |
|----------------------------------------------------------------------------------------------------|--------------------|--------------------------------------------------------|-----------------------------------------|---------------------------------------------------|------------|---|---------------|
| <ul> <li>✓ rp-blankholder Created Modified Propagated</li> <li>✓ rp-bottompunch Created Propagated Propagated</li> <li>✓ rp-die Created Propagated Propagated</li> <li>✓ rp-toppunch Created Modified Propagated</li> <li>✓ rp-toppunch Created Modified Propagated</li> <li>✓ Step procedure: Dynamic, Explicit</li> <li>Øundary condition type: Displacement (Botation</li> </ul>                                                                                                    | V                  | axy-blank                                              | Created                                 | Propagated                                        | Propagated |   | Move Left     |
| <ul> <li>✓ rp-bottompunch Created</li> <li>✓ rp-die</li> <li>✓ Created</li> <li>✓ rp-toppunch</li> <li>Created</li> <li>✓ Modified</li> <li>Propagated</li> <li>✓ Propagated</li> <li>✓ rp-toppunch</li> <li>Created</li> <li>Modified</li> <li>Propagated</li> <li>✓ Propagated</li> <li>✓ Propagated</li> <li>✓ Propagated</li> <li>✓ Deactive</li> <li>✓ Dynamic, Explicit</li> <li>✓ Standary condition type:</li> </ul>                                                                                                    | ~                  | rp-blankholder                                         | Created                                 | Modified                                          | Propagated |   | Concerned and |
| <ul> <li>✓ rp-die</li> <li>✓ rp-die</li> <li>✓ rp-toppunch</li> <li>✓ Created</li> <li>✓ Modified</li> <li>Propagated</li> <li>✓ Deactivities</li> <li>✓ Dynamic, Explicit</li> <li>✓ Roundary condition type:</li> </ul>                                                                                                    | ~                  | rp-bottompunch                                         | Created                                 | Propagated                                        | Propagated |   | Move Righ     |
| rp-toppunch Created Modified Propagated     Deactive                                                                                                    | V                  | rp-die                                                 | Created                                 | Propagated                                        | Propagated |   | Activate      |
| Step procedure: Dynamic, Explicit                                                                                                    | V                  | rp-toppunch                                            | Created                                 | Modified                                          | Propagated | ~ | Deactivate    |
| Soundary condition status: Modified in this step                                                                                                    | itep<br>Iou<br>Iou | procedure:<br>ndary condition ty<br>ndary condition st | Dynam<br>/pe: Displac<br>tatus: Modifie | ic, Explicit<br>ement/Rotation<br>ed in this step |            |   |               |

- Here you like to do a Re-deepdrawing. To do so, you have to modify the boundary condition of Bottom punch
- Just select the cell from Redraw column and rp-bottompunch row and click on Edit button, then choose +0.0075 for displacement in **y** direction (Fig 8)

| 1              |                                                     | 7-04-1                        | 1                                     | <b>D</b>   |   |            | Type: Displ     | acement/Rotation       |         |
|----------------|-----------------------------------------------------|-------------------------------|---------------------------------------|------------|---|------------|-----------------|------------------------|---------|
| 1              | Name<br>avv-blank                                   | Initial                       | Dropagated                            | Propagated |   | Euk        | Step: Redr      | aw (Dynamic, Explicit) |         |
| /              | rp-blankholder                                      | Created                       | Modified                              | Propagated |   | Move Left  | Region: (Picki  | ed)                    |         |
| 1              | rp-bottompunch                                      | Created                       | Propagated                            | Propagated |   | Move Right | CSYS: (Glo      | bal)                   |         |
| 1              | rp-die                                              | Created                       | Propagated                            | Propagated |   | Activate   | Distribution: L | Jniform                |         |
| 1              | rp-toppunch                                         | Created                       | Modified                              | Propagated | ~ | Deactivate | 🗹 U1:           | 0                      |         |
| ٩D             | procedure:                                          |                               | Per l'accelerate                      |            |   |            | 1000 B          |                        |         |
| ep<br>un<br>un | procedure:<br>dary condition ty<br>dary condition s | ype: Displac<br>tatus: Propag | ement/Rotation<br>lated from a previo | ous step   |   |            | UR3:            | 0<br>Amp-1             | radians |

• After click on ok, you will see the previous cell is now modified (not propagated) (Fig 9)

|                     | uraw                   | Initial                       | Name                                |                |
|---------------------|------------------------|-------------------------------|-------------------------------------|----------------|
| ropagated           | Propagated             | Created                       | axy-blank                           | V              |
| ropagated           | Modified               | Created                       | rp-blankholder                      | V              |
| odified             | Propagated             | Created                       | rp-bottompunch                      | V              |
| ropagated Activ     | Propagated             | Created                       | rp-die                              | ~              |
| ropagated 🛛 🔽 Deach | Modified               | Created                       | rp-toppunch                         | V              |
| ropagated Dea       | Propagated<br>Modified | Created<br>Created<br>Dynamie | rp-die<br>rp-toppunch<br>procedure: | v<br>v<br>itep |

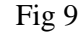

• In any module: Model—>Edit Attributes—>Model\_1 (Fig 10)

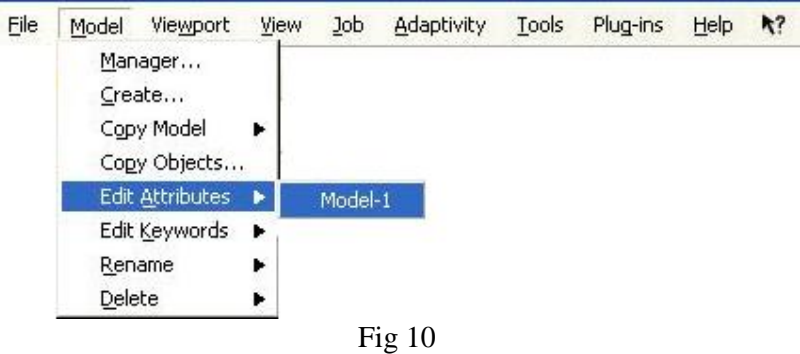

• In Restart Tab, toggle on **Read data from job** and enter the name of pervious job without extension, also enter the Step name in **Step name** of previous analysis (for this example the step name is draw) and choose the "**Restart from the end of the step**" option (Fig 11)

| 🗖 Edit Model Attributes                                                                                                    |                 |
|----------------------------------------------------------------------------------------------------|-----------------|
| Name: Model-1                                                                                                    |                 |
| Description:                                                                                                    |                 |
| Physical Constants         Absolute zero temperature:         Stefan-Boltzmann constant:         Specify acoustic wave formulation:                                        |                 |
| Restart Submodel Note: Specify these settings to reuse state dat<br>from a previous analysis of this model. Read data from job np\New Folder\Job-dee                       | a<br>pdrawing 🗙 |
| Step name: draw                                                                                                    |                 |
| <ul> <li>Restart from the end of the step</li> <li>Restart from increment/interval</li> <li>and terminate the step at this point</li> <li>and complete the step</li> </ul> |                 |
| OK Car                                                                                                    | cel             |

Fig 11

• Now in Job module: **Job** create enter the name of restart job for accomplishing the second step (Fig 12) and click on Continue

| Name            | Model   |      | Туре          | Status    | Write Inpu |
|-----------------|---------|------|---------------|-----------|------------|
| Job-deepdrawing | Model-1 |      | Full Analysis | Completed | Data Cheo  |
|                 |         |      |               |           | Submit     |
|                 |         |      |               |           | Continue   |
|                 |         |      |               |           | Monitor    |
|                 |         |      |               |           | Results    |
|                 |         |      |               |           | Kill       |
| Create          | dit     | Copy | Rename        | Delete    | Dismiss    |

• You see that in *Edit Job window*, in the *submission Tab*, **Restart** option is toggled, click on Ok and submit the Job. (Fig 13)

| lame            | Model                  | Туре              | Status    | Write Inpu |
|-----------------|------------------------|-------------------|-----------|------------|
| lob-deepdrawing | Model-1                | Full Analysis     | Completed | Data Cheo  |
|                 |                        |                   |           | Submit     |
|                 |                        |                   |           | Continue   |
|                 |                        |                   |           | Monitor    |
|                 |                        |                   |           | Results    |
|                 |                        |                   |           | Kill       |
| Create          | Edit Copy.             | Rename            | Delete    | Dismiss    |
| THE ISS         |                        |                   |           |            |
| odel: Model-1   |                        |                   |           |            |
| odel: Model-1   |                        |                   |           |            |
| escription:     |                        |                   |           |            |
| 5ubmission Gei  | neral Memory Paralleli | ization Precision |           |            |
| Job Type        |                        | 31)/17 - 93       |           |            |
| O Full analysis |                        |                   |           |            |
| O Recover (Exp  | olicit)                |                   |           |            |
| () Restart      |                        |                   |           |            |
| Run Mode        |                        |                   |           |            |
| Background (    | ) Queue:               | ost name:<br>ype: |           |            |
| Submit Time     |                        |                   |           |            |
| Immediately     |                        |                   |           |            |
| O Wait:         | nrs. 🚺 min.            |                   |           |            |
| - L             | (T:                    |                   |           |            |
| O At:           |                        |                   |           |            |

• You see the total time is actually begins from 0.1 s which means you are just running the Second Step and use the previous step results (Fig 14)

| COL :                    | -Redeepdrawing                                              | Status                                | Running                  |               |               |                    |                  |                                              |
|--------------------------|-------------------------------------------------------------|---------------------------------------|--------------------------|---------------|---------------|--------------------|------------------|----------------------------------------------|
| itep                     | Increment                                                   | Att                                   | Severe<br>Discon<br>Iter | Equil<br>Iter | Total<br>Iter | Total<br>Time/Freq | Step<br>Time/LPF | Time/LPF<br>Inc                              |
| 2                        | 11061                                                       |                                       |                          |               |               | 0.105              | 0.00500008       | 4.52198e-07                                  |
| 2                        | 22124                                                       |                                       |                          |               |               | 0.11               | 0.0100001        | 4.52118e-0                                   |
| 2                        | 33193                                                       |                                       |                          |               |               | 0.115              | 0.0150003        | 4.52045e-0                                   |
| 2                        | 44243                                                       |                                       |                          |               |               | 0.12               | 0.0200003        | 4.52063e-0                                   |
| 2                        | 55290                                                       |                                       |                          |               |               | 0.125              | 0.0250003        | 4.51919e-0                                   |
| og E<br>tarted<br>omplet | rrors <b>Varning</b><br>Abaqus/Explicit<br>ed: Abaqus/Expli | gs    Outj<br>: Package<br>cit Packa( | r<br>ger                 |               |               |                    |                  | View Result Fil<br>Data<br>Message<br>Status |

Fig 14

• Take a look at results to see what really happened (Fig 15)

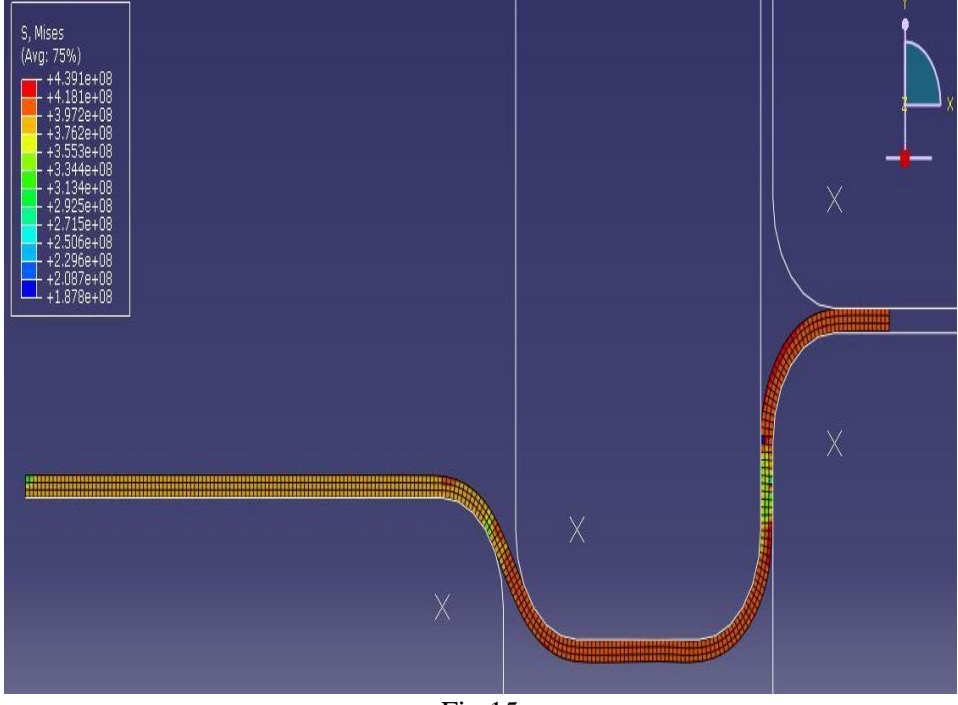

Fig 15

# 2-Continuing an interrupted run

**Overview:** we want to use recovery ability of abaqus/explicit when our running Job is terminated somehow.

• Lunch Abaqus software

- Open the **Restart.cae**
- Try to understand the model
- Before submitting the job, go to Step module: **Output→Restart Requests** (Fig 1)
- In Step module: **Output Restart Requests**: enter 10 in the **Intervals** column (Fig 2)
- In Job module: **Job**—**create**: name it Job-Recovery (Fig 16)

| Job Manage | r     |      |        |        | X           |
|------------|-------|------|--------|--------|-------------|
| Name       | Model |      | Туре   | Status | Write Input |
|            |       |      |        |        | Data Check  |
|            |       |      |        |        | Submit      |
|            |       |      |        |        | Continue    |
|            |       |      |        |        | Monitor     |
|            |       |      |        |        | Results     |
|            |       |      |        |        | Kill        |
| Create     | Edit  | Copy | Rename | Delete | Dismiss     |
|            |       | Fig  | 16     |        |             |

• Make sure that Type of this job is *Full analysis*, then Submit the current Job (Fig 17)

| 📕 Job Manage                                                     | 1         |        |        | 8         |
|------------------------------------------------------------------|-----------|--------|--------|-----------|
| Name                                                             | Model     | Туре   | Status | Write Inp |
|                                                                  |           |        |        | Data Che  |
|                                                                  |           |        |        | Submit    |
|                                                                  |           |        |        | Continue  |
|                                                                  |           |        |        | Monitor   |
|                                                                  |           |        |        | Results   |
|                                                                  |           |        |        | Kill      |
| Create                                                           | Edit Copy | Rename | Delete | Dismiss   |
| Job Type<br>Full analysis<br>Recover (Exp<br>Restart<br>Run Mode | licit)    |        |        |           |
| Background     Submit Time     Immediately                       | Queue:    | Гуре:  |        |           |
|                                                                  | rs. min.  |        |        |           |
|                                                                  | UK        | LCance | 81 ]   |           |

• During the running of current job, kill the process after some time passed (Fig 18)

| lame                                                                               |                                                                                                    | Model                                                 |                                     | Туре                                         | Sta                                           | itus                                                                                                    | Vrite Input                                                                                                    |                                                                                                    |
|------------------------------------------------------------------------------------|----------------------------------------------------------------------------------------------------|-------------------------------------------------------|-------------------------------------|----------------------------------------------|-----------------------------------------------|----------------------------------------------------------------------------------------------------|----------------------------------------------------------------------------------------------------|----------------------------------------------------------------------------------------------------|
| lob-Reci                                                                           | overy                                                                                                    | Model-1                                               |                                     | Full Ana                                     | lysis Teri                                    | minated                                                                                                    | Data Check                                                                                                    |                                                                                                    |
|                                                                                    |                                                                                                    |                                                       |                                     |                                              |                                               |                                                                                                    | Cubait                                                                                                    |                                                                                                    |
|                                                                                    |                                                                                                    |                                                       |                                     |                                              |                                               | L                                                                                                    |                                                                                                    |                                                                                                    |
|                                                                                    |                                                                                                    |                                                       |                                     |                                              |                                               |                                                                                                    | Continue                                                                                                    |                                                                                                    |
|                                                                                    |                                                                                                    |                                                       |                                     |                                              |                                               |                                                                                                    | Monitor                                                                                                    |                                                                                                    |
|                                                                                    |                                                                                                    |                                                       |                                     |                                              |                                               | (                                                                                                    | Results                                                                                                    |                                                                                                    |
|                                                                                    |                                                                                                    |                                                       |                                     |                                              |                                               | 1                                                                                                    | Kill                                                                                                    |                                                                                                    |
|                                                                                    |                                                                                                    |                                                       |                                     | -                                            |                                               |                                                                                                    |                                                                                                    |                                                                                                    |
| Create                                                                             | e Edi                                                                                                    | t                                                     | Copy                                | Rename                                       | De                                            | elete                                                                                                    | Dismiss                                                                                                    |                                                                                                    |
|                                                                                    |                                                                                                    |                                                       |                                     |                                              |                                               |                                                                                                    | 11                                                                                                    |                                                                                                    |
| Job-                                                                               | Secovery Moi                                                                                                    | nitor                                                 |                                     |                                              |                                               |                                                                                                    |                                                                                                    |                                                                                                    |
|                                                                                    | seconery mon                                                                                                    |                                                       |                                     |                                              |                                               |                                                                                                    |                                                                                                    |                                                                                                    |
| b; Job                                                                             | -Recovery Sta                                                                                                    | atus: Term                                            | ninated                             |                                              | 1-1-1                                         |                                                                                                    |                                                                                                    |                                                                                                    |
| b: Job                                                                             | -Recovery Sta                                                                                                    | atus: Term                                            | ninated                             |                                              |                                               |                                                                                                    |                                                                                                    |                                                                                                    |
| b: Job<br>Step                                                                     | -Recovery Sta                                                                                                    | atus: Term<br>Att                                     | ninated<br>Severe<br>Discon<br>Iter | Equil<br>Iter                                | Total<br>Iter                                 | Total<br>Time/Freq                                                                                                    | Step<br>Time/LPF                                                                                                    | Time/LPF<br>Inc                                                                                                    |
| b: Job<br><b>Step</b><br>1                                                         | Recovery Sta<br>Increment<br>10666                                                                                                    | atus: Term<br>Att                                     | inated<br>Severe<br>Discon<br>Iter  | Equil<br>Iter                                | Total<br>Iter                                 | Total<br>Time/Freq<br>0.0050003                                                                                               | Step<br>Time/LPF<br>0.0050003                                                                                        | Time/LPF<br>Inc<br>4.68912e-07                                                                                                    |
| b: Job<br><b>Step</b><br>1<br>1                                                    | Recovery Sta<br>Increment<br>10666<br>21333                                                                                                    | atus: Term<br>Att                                     | ninated<br>Severe<br>Discon<br>Iter | Equil<br>Iter                                | Total<br>Iter                                 | Total<br>Time/Freq<br>0.0050003<br>0.0100001                                                                                  | Step           Time/LPF           0.0050003           0.0100001                                                      | Time/LPF<br>Inc<br>4.68912e-07<br>4.6891e-07                                                                                                |
| b: Job<br><b>Step</b> 1 1 1 1                                                      | -Recovery Sta<br>Increment<br>10666<br>21333<br>32007                                                                                                  | atus: Term<br>Att                                     | ninated<br>Severe<br>Discon<br>Iter | Equil<br>Iter                                | Total<br>Iter                                 | Total<br>Time/Freq<br>0.0050003<br>0.0100001<br>0.0150004                                                                     | Step<br>Time/LPF           0.0050003           0.0100001           0.0150004                                         | Time/LPF<br>Inc<br>4.68912e-07<br>4.6891e-07<br>4.68886e-07                                                                                 |
| b: Job<br>Step<br>1<br>1<br>1<br>1                                                 | -Recovery Sta<br>Increment<br>10666<br>21333<br>32007<br>42662                                                                                         | atus: Term<br>Att                                     | Severe<br>Discon<br>Iter            | Equil<br>Iter                                | Total<br>Iter                                 | Total           Time/Freq           0.0050003           0.0100001           0.0150004           0.0200005                     | Step<br>Time/LPF           0.0050003           0.0100001           0.0150004           0.0200005                     | Time/LPF           Inc           4.68912e-07           4.6891e-07           4.68886e-07           4.68855e-07                               |
| b: Job-<br><b>Step</b><br>1<br>1<br>1<br>1<br>1                                    | -Recovery Sta<br>Increment<br>10666<br>21333<br>32007<br>42662<br>53314                                                                                | atus: Term<br>Att                                     | Severe<br>Discon<br>Iter            | Equil<br>Iter                                | Total<br>Iter                                 | Total           Time/Freq           0.0050003           0.0100001           0.0150004           0.0200055           0.0250004 | Step<br>Time/LPF           0.0050003           0.0100001           0.0150004           0.0200005           0.0250004 | Time/LPF           1.68912e-07           4.68912e-07           4.6891e-07           4.68886e-07           4.68855e-07           4.68734e-07 |
| b: Job<br><b>Step</b><br>1<br>1<br>1<br>1<br>1<br>1                                | Recovery Sta<br>Increment<br>10666<br>21333<br>32007<br>42662<br>53314<br>Errors                                                                       | Att                                                   | Severe<br>Discon<br>Iter            | Equil<br>Iter                                | Total<br>Iter                                 | Total<br>Time/Freq<br>0.0050003<br>0.0100001<br>0.0150004<br>0.0200005<br>0.0250004                                           | Step<br>Time/LPF           0.0050003           0.0100001           0.0150004           0.0250005                     | Time/LPF<br>Inc           4.68912e-07           4.6891e-07           4.68886e-07           4.68855e-07           4.68734e-07                |
| b; Job<br><b>Step</b><br>1<br>1<br>1<br>1<br>1<br>.og <b>!</b>                     | Recovery Sta<br>Increment<br>10666<br>21333<br>32007<br>42662<br>53314<br>Errors !Warr                                                                 | Att                                                   | severe<br>Discon<br>Iter            | Equil<br>Iter                                | Total<br>Iter                                 | Total           Time/Freq           0.0050003           0.0100001           0.0150004           0.0200005           0.0250004 | Step<br>Time/LPF<br>0.0050003<br>0.0100001<br>0.0150004<br>0.0250004                                                 | Time/LPF<br>Inc<br>4.68912e-07<br>4.6891e-07<br>4.68886e-07<br>4.68855e-07<br>4.68855e-07<br>4.68734e-07                                    |
| b: Job<br>Step<br>1<br>1<br>1<br>1<br>1<br>.og !<br>Process                        | Recovery Sta<br>Increment<br>10666<br>21333<br>32007<br>42662<br>53314<br>Errors !Warr<br>terminated by e                                              | Att                                                   | severe<br>Discon<br>Iter            | Equil<br>Iter                                | Total<br>Iter                                 | Total           Time/Freq           0.0050003           0.0100001           0.0150004           0.0250005           0.0250004 | Step<br>Time/LPF<br>0.0050003<br>0.0100001<br>0.0150004<br>0.0250004                                                 | Time/LPF<br>Inc<br>4.68912e-07<br>4.6891e-07<br>4.68886e-07<br>4.68855e-07<br>4.68734e-07<br>View Result Fil<br>Data                        |
| b: Job-<br>Step<br>1<br>1<br>1<br>1<br>1<br>.og !<br>Process<br>Abaqus/            | Recovery Sta<br>Increment<br>10666<br>21333<br>32007<br>42662<br>53314<br>Errors !Warr<br>terminated by e<br>/Explicit Analysis                        | Att                                                   | tput (SIGTER h an error - Ple       | Equil<br>Iter<br>M or SIGINT<br>ease see the | Total<br>Iter<br>received).<br>status file fo | Total<br>Time/Freq<br>0.0050003<br>0.0100001<br>0.0150004<br>0.0250004<br>0.0250004                                           | Step<br>Time/LPF<br>0.0050003<br>0.0100001<br>0.0150004<br>0.0250004                                                 | Time/LPF<br>Inc<br>4.68912e-07<br>4.68886e-07<br>4.68885e-07<br>4.68855e-07<br>4.68734e-07<br>View Result Fil<br>Data                       |
| b; Job<br>Step<br>1<br>1<br>1<br>1<br>1<br>1<br>2<br>Process<br>Abaqus/<br>nessage | Recovery Sta<br>Increment<br>10666<br>21333<br>32007<br>42662<br>53314<br>Errors !Warr<br>terminated by e<br>/Explicit Analysis<br>es if the file exis | Att<br>Att<br>nings Out<br>xternal rec<br>exited with | tput SIGTER                         | Equil<br>Iter<br>M or SIGINT<br>case see the | Total<br>Iter<br>received).<br>status file fo | Total<br>Time/Freq<br>0.0050003<br>0.0100001<br>0.0150004<br>0.0250004<br>0.0250004                                           | Step<br>Time/LPF<br>0.0050003<br>0.0100001<br>0.0200005<br>0.0250004                                                 | Time/LPF<br>Inc<br>4.68912e-07<br>4.68886e-07<br>4.68886e-07<br>4.68855e-07<br>4.68734e-07<br>View Result Fil<br>Data<br>Message            |

Fig 18

Care should be taken if the current run interrupted someway other than killing the job by user, before do anything for recovery operation, you should delete the *name\_job*.lck file where it is located on the user define Temp directory.

• To continue the solution of that terminated step without running the whole job from the start point, in Job module: Job  $\rightarrow$  Edit  $\rightarrow$  select the terminated job file and in *Submission Tab*, choose the **Recovery** option (Fig 19)

| Job Manager      |                       |                  |            | ×           |
|------------------|-----------------------|------------------|------------|-------------|
| Name             | Model                 | Туре             | Status     | Write Input |
| Job-Recovery     | Model-1               | Full Analysis    | Terminated | Data Check  |
|                  |                       |                  |            | Submit      |
|                  |                       |                  |            | Continué    |
|                  |                       |                  |            | Monitor     |
|                  |                       |                  |            | Results     |
|                  |                       |                  |            | Kill        |
| Create           | Edit Copy             | , Rename         | Delete     | Dismiss     |
| Edit Job         |                       |                  |            |             |
| Name: Job-Recove | erv                   |                  |            |             |
| Model: Model-1   |                       |                  |            |             |
| Description:     |                       |                  |            |             |
| Submission Gen   | eral Memory Paralleli | ation Precision  |            |             |
| Job Type         |                       |                  |            |             |
| O Full analysis  |                       |                  |            |             |
| 💿 Recover (Exp   | licit)                |                  |            |             |
| 🔘 Restart        |                       |                  |            |             |
| Run Mode         |                       |                  |            |             |
| Background (     | ) Queue:              | ost name:<br>pe: |            |             |
| Submit Time      |                       |                  |            |             |
| Immediately      |                       |                  |            |             |
| 🔾 Wait: 📃 h      | rs. 📃 min.            |                  |            |             |
| O At:            | Tip                   |                  |            |             |
|                  | ок                    | Cancel           | )          |             |
|                  |                       | Fig 19           |            |             |

• Submit the job and you see that solution is running just after the time that previous analysis was terminated. (Fig 20)

| ame                                                                                                    |                                                                                                    | Model                                                                |                          | Туре          | Sta           | itus                                                                                                    | Vrite Input                                                                                      |                                                                                                    |
|----------------------------------------------------------------------------------------------------|----------------------------------------------------------------------------------------------------|----------------------------------------------------------------------|--------------------------|---------------|---------------|----------------------------------------------------------------------------------------------------|--------------------------------------------------------------------------------------------------|----------------------------------------------------------------------------------------------------|
| lob-Rec                                                                                                    | overy                                                                                                    | Model-1                                                              |                          | Recover       | Run           | ining                                                                                                    | Data Check                                                                                       |                                                                                                    |
|                                                                                                    | a ang taon                                                                                                    |                                                                      |                          |               |               |                                                                                                    | Submit                                                                                           |                                                                                                    |
|                                                                                                    |                                                                                                    |                                                                      |                          |               |               |                                                                                                    | - DODING                                                                                         |                                                                                                    |
|                                                                                                    |                                                                                                    |                                                                      |                          |               |               |                                                                                                    | Continue                                                                                         |                                                                                                    |
|                                                                                                    |                                                                                                    |                                                                      |                          |               |               |                                                                                                    | Monitor                                                                                          |                                                                                                    |
|                                                                                                    |                                                                                                    |                                                                      |                          |               |               |                                                                                                    | Results                                                                                          |                                                                                                    |
|                                                                                                    |                                                                                                    |                                                                      |                          |               |               | ſ                                                                                                    | Kill                                                                                             |                                                                                                    |
| _                                                                                                    | _                                                                                                    |                                                                      |                          | _             |               |                                                                                                    |                                                                                                  |                                                                                                    |
| Create                                                                                                    | e Edit.                                                                                                    |                                                                      | Copy                     | Rename.       | De            | elete                                                                                                    | Dismiss                                                                                          |                                                                                                    |
| Job B                                                                                                    | Pacavary Man                                                                                                    | itor                                                                 |                          |               |               |                                                                                                    |                                                                                                  |                                                                                                    |
| 300-6                                                                                                    | Recovery Mon                                                                                                    | nor-                                                                 |                          |               |               |                                                                                                    |                                                                                                  |                                                                                                    |
|                                                                                                    |                                                                                                    |                                                                      | nina                     |               |               |                                                                                                    |                                                                                                  |                                                                                                    |
| b: Job                                                                                                    | -Recovery Stat                                                                                                    | us: Runn                                                             | mig                      |               |               |                                                                                                    |                                                                                                  |                                                                                                    |
| b: Job<br>Step                                                                                                  | Recovery Stat                                                                                                    | us: Runr<br>Att                                                      | Severe<br>Discon         | Equil<br>Iter | Total<br>Iter | Total<br>Time/Freq                                                                                        | Step<br>Time/LPF                                                                                 | Time/LPF<br>Inc                                                                                                    |
| o: Job<br><b>Step</b><br>1                                                                                      | Recovery Stat                                                                                                    | us: Runr<br>Att                                                      | Severe<br>Discon<br>Iter | Equil<br>Iter | Total<br>Iter | Total<br>Time/Freq<br>0.0200009                                                                           | Step<br>Time/LPF<br>0.0200009                                                                    | Time/LPF<br>Inc<br>4.68859e-07                                                                                                    |
| 5 <b>tep</b><br>1                                                                                               | Recovery Stat                                                                                                    | us: Runr                                                             | Severe<br>Discon<br>Iter | Equil<br>Iter | Total<br>Iter | Total<br>Time/Freq<br>0.0200009<br>0.0250004                                                              | Step<br>Time/LPF<br>0.0200009<br>0.0250004                                                       | Time/LPF<br>Inc<br>4.68859e-07<br>4.68734e-07                                                                                               |
| 5 <b>tep</b> 1 1 1                                                                                              | Recovery         Stat           Increment         42663           53314         63966                               | us: Runr                                                             | Severe<br>Discon<br>Iter | Equil<br>Iter | Total<br>Iter | Total<br>Time/Freq           0.0200009           0.0250004           0.0300003                            | Step<br>Time/LPF           0.0200009           0.0250004           0.0300003                     | Time/LPF<br>Inc<br>4.68859e-07<br>4.68734e-07<br>4.68761e-07                                                                                |
| 5: Job<br>5tep<br>1<br>1<br>1<br>1                                                                              | Recovery         Stat           Increment         42663           42663         53314           63966         74618 | att                                                                  | Severe<br>Discon<br>Iter | Equil<br>Iter | Total<br>Iter | Total<br>Time/Freq           0.0200009           0.0250004           0.0300003           0.0350002        | Step<br>Time/LPF           0.0200009           0.0250004           0.0300003           0.0350002 | Time/LPF           4.68859e-07           4.68734e-07           4.68761e-07           4.68693e-07                                            |
| 5tep<br>1<br>1<br>1<br>1                                                                                        | Recovery         Stat           Increment         42663           53314         63966           74618         63966 | att                                                                  | Severe<br>Discon<br>Iter | Equil<br>Iter | Total<br>Iter | Total           Time/Freq           0.0200009           0.0250004           0.0300003           0.0350002 | Step<br>Time/LPF<br>0.0200009<br>0.0250004<br>0.0300003<br>0.0350002                             | Time/LPF           4.68859e-07           4.68734e-07           4.68761e-07           4.68693e-07                                            |
| 5 Job<br>5 Tep<br>1<br>1<br>1<br>1<br>1<br>2 J                                                                  | Recovery Stat                                                                                                    | Att                                                                  | Severe<br>Discon<br>Iter | Equil<br>Iter | Total<br>Iter | Total           Time/Freq           0.0200009           0.0250004           0.0300003           0.0350002 | Step<br>Time/LPF<br>0.0200009<br>0.0250004<br>0.0300003<br>0.0350002                             | Time/LPF<br>Inc<br>4.68859e-07<br>4.68734e-07<br>4.68761e-07<br>4.68693e-07                                                                 |
| 5tep<br>1<br>1<br>1<br>1<br>1<br>1                                                                              | Recovery Stat                                                                                                    | Att                                                                  | Severe<br>Discon<br>Iter | Equil<br>Iter | Total<br>Iter | Total           Time/Freq           0.0200009           0.0250004           0.0300003           0.0350002 | Step<br>Time/LPF<br>0.0200009<br>0.0250004<br>0.0300003<br>0.0350002                             | Time/LPF<br>Inc<br>4.68859e-07<br>4.68734e-07<br>4.68761e-07<br>4.68693e-07                                                                 |
| o: Job<br>5tep<br>1<br>1<br>1<br>1<br>1<br>1<br>0g E<br>Submitte                                                | Recovery Stat                                                                                                    | Att<br>)<br>)<br>)<br>)<br>)<br>)<br>)<br>)<br>)<br>)<br>)<br>)<br>) | Severe<br>Discon<br>Iter | Equil<br>Iter | Total<br>Iter | Total           Time/Freq           0.0200009           0.0250004           0.0300003           0.0350002 | Step<br>Time/LPF<br>0.0200009<br>0.0250004<br>0.0300003<br>0.0350002                             | Time/LPF<br>Inc<br>4.68859e-0:<br>4.68734e-0:<br>4.68761e-0:<br>4.68693e-0:<br>View Result Fil<br>Data                                      |
| 5: Job<br>5tep<br>1<br>1<br>1<br>1<br>1<br>1<br>50<br>50<br>5<br>5<br>5<br>5<br>5<br>5<br>5<br>5<br>5<br>5<br>5 | Recovery Stat                                                                                                    | Att<br>Outpu<br>9:29:49 2                                            | severe<br>Discon<br>Iter | Equil<br>Iter | Total<br>Iter | Total           Time/Freq           0.0200009           0.0250004           0.0300003           0.0350002 | Step<br>Time/LPF<br>0.0200009<br>0.0250004<br>0.0300003<br>0.0350002                             | Time/LPF<br>Inc<br>4.68859e-07<br>4.68734e-07<br>4.68761e-07<br>4.68693e-07<br>View Result Fill<br>Data<br>Message                          |
| o: Job<br><b>Step</b><br>1<br>1<br>1<br>1<br>1<br>Submitted:<br>Started:                                        | Recovery Stat                                                                                                    | Att<br>Att<br>9:29:49 2<br>:                                         | Severe<br>Discon<br>Iter | Equil<br>Iter | Total<br>Iter | Total           Time/Freq           0.0200009           0.0250004           0.0300003           0.0350002 | Step<br>Time/LPF<br>0.0200009<br>0.0250004<br>0.0300003<br>0.0350002                             | Time/LPF<br>Inc<br>4.68859e-0:<br>4.68734e-0:<br>4.68734e-0:<br>4.68693e-0:<br>View Result Fil<br>Data<br>Message                           |
| 5: Job<br>5tep<br>1<br>1<br>1<br>1<br>1<br>1<br>1<br>1<br>1<br>1<br>1<br>1<br>1<br>1<br>1<br>1<br>1<br>1<br>1   | Recovery Stat                                                                                                    | Att<br>Outpu<br>9:29:49 2                                            | Severe<br>Discon<br>Iter | Equil<br>Iter | Total<br>Iter | Total<br>Time/Freq           0.0200009           0.0250004           0.0350002                            | Step<br>Time/LPF<br>0.0200009<br>0.0250004<br>0.0300003<br>0.0350002                             | Time/LPF<br>Inc<br>4.68859e-07<br>4.68734e-07<br>4.68761e-07<br>4.68693e-07<br>4.68693e-07<br>View Result Fili<br>Data<br>Message<br>Status |

Fig 20

## **3-Changing an analysis**

**Overview:** we want to redo the initial step with new defined Amplitude and load condition after some time interval.

- Lunch Abaqus software
- Open the **Restart.cae**
- Try to understand the model
- Before submitting the job, go to Step module: **Output→Restart Requests** (Fig 1)
- In Step module: **Output→Restart Requests**: enter 10 in the **Intervals** column (Fig 2)
- In Job module: Job—create: name it Job-draw (Fig 21)

| 🗖 Job Manager |                                    |                              |        | ×           |
|---------------|------------------------------------|------------------------------|--------|-------------|
| Name          | Model                              | Туре                         | Status | Write Input |
|               |                                    |                              |        | Data Check  |
|               |                                    |                              |        | Submit      |
|               |                                    |                              |        | Continue    |
|               |                                    |                              |        | Monitor     |
|               |                                    |                              |        | Results     |
|               |                                    |                              |        | Kill        |
| Create        | Edit Copy                          | Rename                       | Delete | Dismiss     |
|               | Cre<br>Name:<br>Source:<br>Model-1 | ate Job<br>Job-draw<br>Model | Mode   |             |

• Make sure that Type of this job is *Full analysis*, then Submit the current Job (Fig 22)

| Job Manage                                                      | ſ             |        |        |           |
|-----------------------------------------------------------------|---------------|--------|--------|-----------|
| Name                                                            | Model         | Туре   | Status | Write Inp |
|                                                                 |               |        |        | Data Che  |
|                                                                 |               |        |        | Submit    |
|                                                                 |               |        |        | Continu   |
|                                                                 |               |        |        | Monitor.  |
|                                                                 |               |        |        | Results   |
|                                                                 |               |        |        | Kill      |
| Create                                                          | Edit          | Rename | Delete | Dismiss   |
| Job Type<br>Full analysis<br>Recover (Ex<br>Restart<br>Run Mode | splicit)      | Dame   |        |           |
| Background     Submit Time                                      | O Queue: Type | 9)     |        |           |
| Immediately     Wait:     At:                                   | hrs. min.     |        |        |           |
| [                                                               | ок            | Cance  | el     |           |
|                                                                 | Fi            | ig 22  |        |           |

- In any module: **Model**—**Edit** Attributes—*Model\_1* (Fig 10)
- In Restart Tab, toggle on **Read data from job** and enter the name of pervious job, also enter the Step name in **Step name** of previous analysis (for this example the step name is draw) and choose the "**Restart from Increment/Interval**" option and use *interval=5*, and also choose the "**and terminated the step at this point**" sub-option (Fig 23)

| 🗖 Edit Model Attributes 🛛 🔀                                                                     |
|-------------------------------------------------------------------------------------------------|
| Name: Model-1                                                                                   |
| Description:                                                                                    |
| Physical Constants                                                                              |
| Absolute zero temperature:                                                                      |
| Stefan-Boltzmann constant:                                                                      |
| Specify acoustic wave formulation:                                                              |
| Restart Submodel                                                                                |
| <b>Note:</b> Specify these settings to reuse state data from a previous analysis of this model. |
| Read data from job C:\simuliaTemp\New Folder\job-draw                                           |
| Restart Location: Tip                                                                           |
| Step name: draw                                                                                 |
| Restart from the end of the step                                                                |
| Restart from increment/interval                                                                 |
| and terminate the step at this point                                                            |
| and complete the step                                                                           |
| OK                                                                                              |
| Fig 23                                                                                          |

• In Step module: **Step** - **create**: name it Continue and select the procedure Type as Dynamic, Explicit and use the Time period=0.1 s (Fig 24)

| Name      | Procedure            | Nigeom                          | Tim  |
|-----------|----------------------|---------------------------------|------|
| Initial   | (Initial)            | N/A                             | N/A  |
| draw      | Dynamic, Explicit    | ON                              | 0.1  |
| Create Ed | it Replace Rename)   | Delete Nigeom                   | Disr |
|           | 🔲 Creat              | te Step 🚺                       | 3    |
|           | Name: C              | ontinue                         | 1    |
|           | Insert nev           | w step after                    | 10   |
|           | Initial              |                                 |      |
|           | draw                 |                                 |      |
|           | Procedure            | e type: General                 |      |
|           | Anneal               |                                 |      |
|           | Dynamic,<br>Dynamic, | Explicit<br>Temp-disp. Explicit | -    |
|           |                      |                                 |      |
|           |                      |                                 |      |

• In Load module: Load —>manager: select the cell from draw column and then Edit it. In edit load window, create another amplitude and consider its Type as: smooth step (Fig 25)

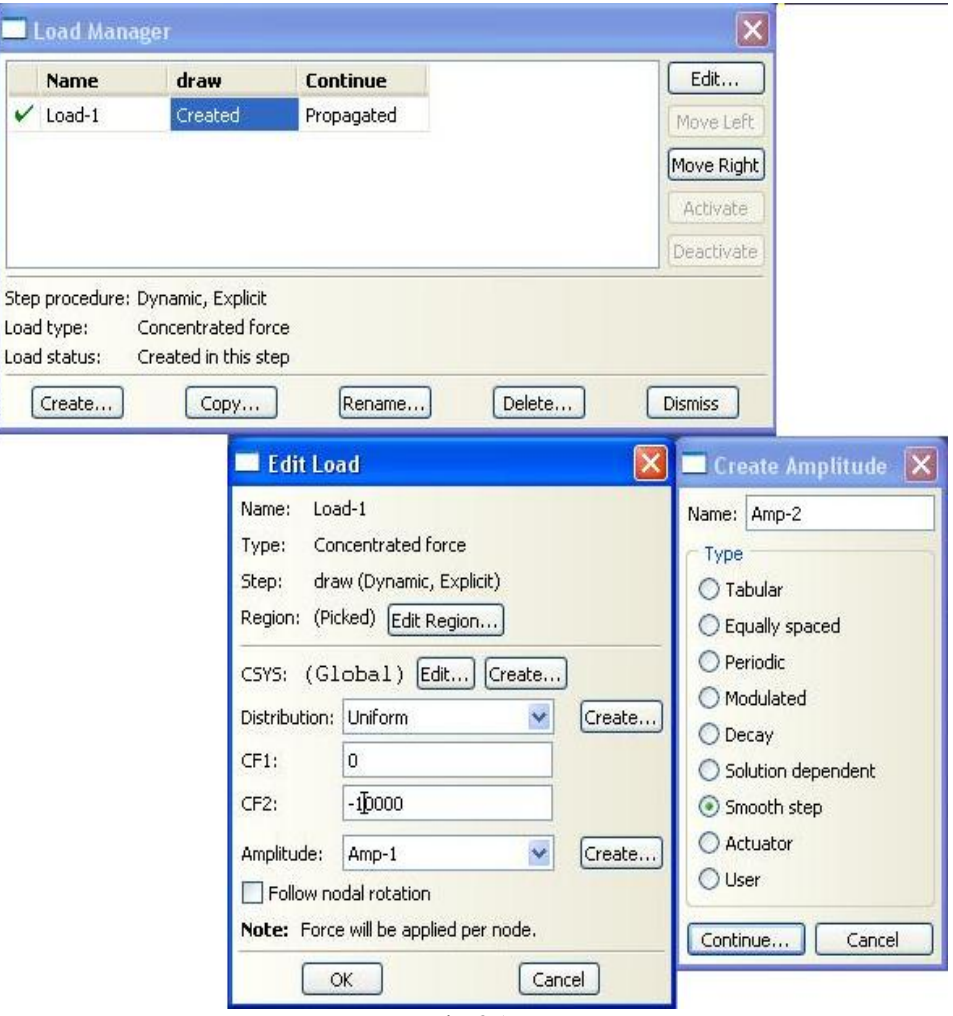

Fig 25

• Fill the cell as shown in Fig 26

| Load Mana  |                      |                              |        | X          |                |           |
|------------|----------------------|------------------------------|--------|------------|----------------|-----------|
| Name       | draw Cor             | ntinue                       | (      | Edit       | )              |           |
| / Load-1   | Created Pro          | pagated                      | Ĩ      | Move Left  | ĵ              |           |
|            |                      |                              | F      | Move Right | )              |           |
|            |                      |                              | ſ      | Activate   |                |           |
|            |                      |                              | 6      | Deactivate |                |           |
| ad status: | Created in this step | Rename) Delete.              | ) D    | ismiss     |                |           |
|            | Name: Lo             | adu<br>adul                  |        | Namo       | Amputude       |           |
|            | Type: Co             | ou-1<br>Incentrated force    |        | Type:      | 5mooth step    |           |
|            | Step: dr.            | aw (Dynamic, Explicit)       |        | Time and   |                |           |
|            | Region: (Pi          | icked) Edit Region)          |        | Time spa   | n: Step time 💌 |           |
|            | CSVS: (G             | lobal) Edit                  |        | Ti         | me/Frequency   | Amplitude |
|            | Distribution         |                              | Create | 2          | 0.1            | 0.5       |
|            | CEL                  |                              | Crodom | -          | OK ]           | Canad     |
|            | CF2:                 | -10000                       |        |            |                | Caller    |
|            | Crz.                 | -10000                       |        |            |                |           |
|            | Amplitude:           | Amp-1                        | Create |            |                |           |
|            | Follow n             | odal rotation                |        |            |                |           |
|            | Note: Ford           | .e will be applied per node. | _      |            |                |           |
|            |                      | OK Car                       | ncel   |            |                |           |
|            |                      | Fig                          | 26     |            |                |           |

• Change the y direction force to -20000 (Fig 27)

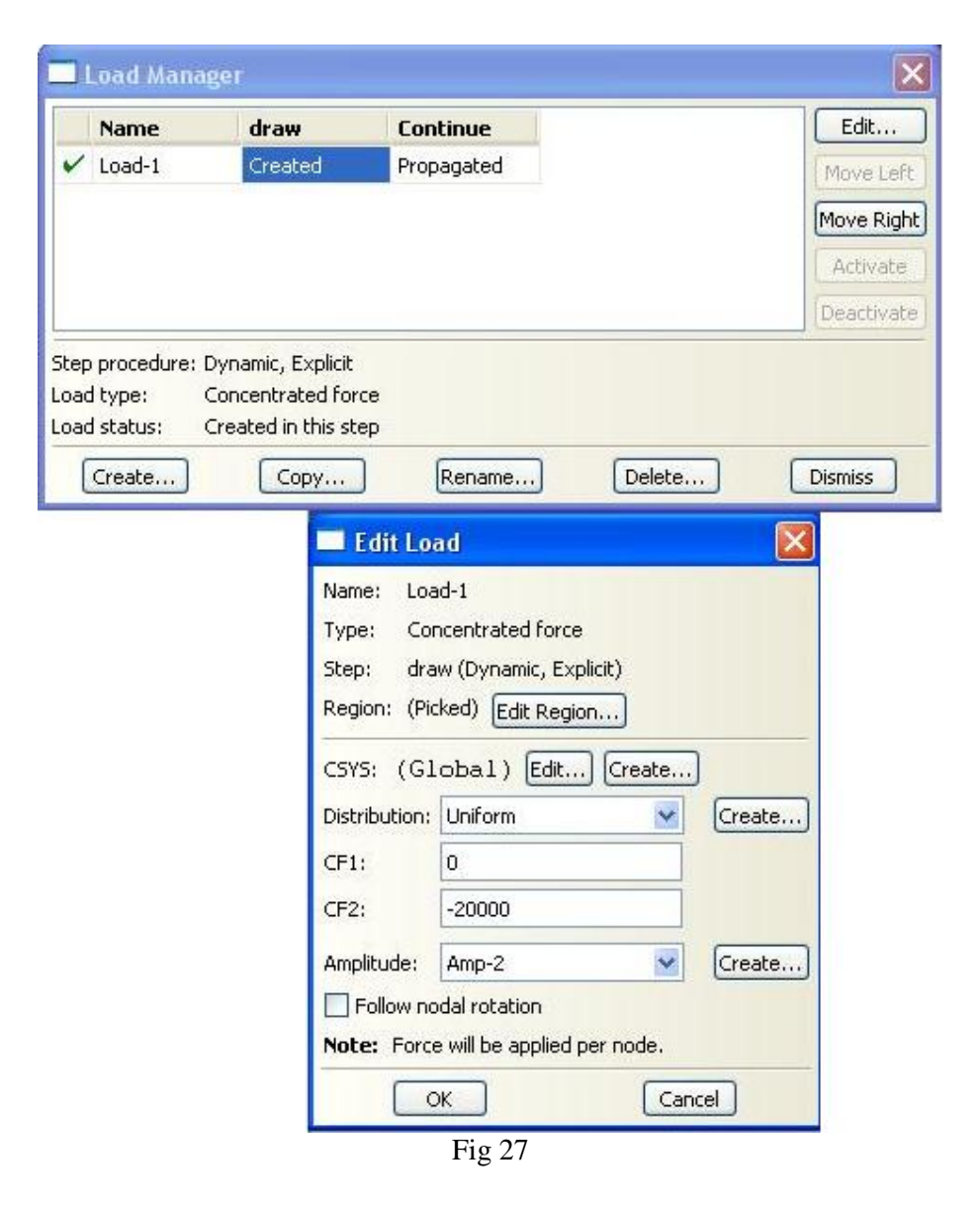

• In Load module: **BC** → manager: you see the new step boundary conditions are added. Here you like to Continue the previous analysis from interval 5 with new defined amplitude for rp-toppunch. So, you have to modify that boundary condition. Just select the cell from Redraw column and rp-toppunch row and click on Edit button, then choose Amp-2 (Fig 28)

| Name                                       | Initial                          | draw                     | Continue   | ^     | Edit       | Step: Conti                      | nue (Dynamic, Exp | licit) |         |
|--------------------------------------------|----------------------------------|--------------------------|------------|-------|------------|----------------------------------|-------------------|--------|---------|
| axy-blank                                  | Created                          | Propagated               | Propagated | 122.0 | Move Left  | Region: (Picke                   | d)                |        |         |
| rp-blankhold                               | er Created                       | Modified                 | Propagated |       | Mary Disks |                                  |                   |        |         |
| rp-bottompu                                | inch Created                     | Propagated               | Propagated |       | Move Right | GYS: (G10,                       | Dal)              |        |         |
| rp-die                                     | Created                          | Propagated               | Propagated |       | Activate   | Distribution: L                  | Iniform           |        |         |
| rp-toppunch                                | Created                          | Modified                 | Propagated | ~     | Deactivate | 🗹 U1:                            | 0                 |        |         |
| procedure:                                 | Dynam                            | ic, Explicit             |            |       |            | 🗹 U2:                            | -0.015            |        |         |
|                                            | n type: Displac                  | ement/Rotation           |            |       |            | 🗹 UR3;                           | 0                 |        | radians |
| ndary conditio                             | - shakura Duanaa                 | when a burnet is much to | nus sren   |       |            | 22                               | -                 | 1700   | (C      |
| ndary conditio<br>ndary conditio           | n status: Propag                 | ated from a previ        |            | ) (   |            | * Amplitude:                     | Amp-2             | Y      | Create  |
| ndary conditio<br>ndary conditio<br>Create | n status: Propa <u>c</u><br>Copy | ated from a previ        | Delete     | ) [   | Dismiss    | * Amplitude:<br>* Modified in th | Amp-2<br>is step  | M      | Creati  |

• Now in Job module: Job create enter the name of restart job for continuing the previous step from interval 5 (Fig 29) and click on Continue

| Job Manager |                           |                       |           |           |
|-------------|---------------------------|-----------------------|-----------|-----------|
| Name        | Model                     | Туре                  | Status    | Write Inp |
| lob-draw    | Model-1                   | Full Analysis         | Completed | Data Che  |
|             |                           |                       |           | Submit    |
|             |                           |                       |           | Continue  |
|             |                           |                       |           | Monitor   |
|             |                           |                       |           | Results   |
|             |                           |                       |           | Kill      |
| Create      | Edit Copy                 | . Rename              | Delete    | Dismiss   |
|             | Name:<br>Source<br>Model- | Job-Continue<br>Model |           |           |
|             | Conti                     | nue Cancel            |           |           |
|             |                           | Fig 29                |           |           |

• You see that in *Edit Job window*, in the *submission Tab*, **Restart** option is toggled, click on Ok and submit the Job. (Fig 30)

| Name            | Model                  | Туре               | Status    | Write Inp |
|-----------------|------------------------|--------------------|-----------|-----------|
| Job-draw        | Model-1                | Full Analysis      | Completed | Data Che  |
|                 |                        |                    |           | Submit    |
|                 |                        |                    |           | Continu   |
|                 |                        |                    |           | Monitor.  |
|                 |                        |                    |           | Results   |
|                 |                        |                    |           | Kill      |
| Create          | Edit Copy.             | Rename             | Delete    | Dismiss   |
|                 |                        |                    |           |           |
|                 |                        |                    |           |           |
| lame: Job-Conti | nue                    |                    |           |           |
| Aodel: Model-1  |                        |                    |           |           |
| Description:    |                        |                    |           |           |
| Submission Ge   | eneral Memory Parallel | lization Precision |           |           |
| Iob Type        |                        |                    |           |           |
| O Full analysis |                        |                    |           |           |
| O Recover (Ex   | olicit)                |                    |           |           |
| Restart         |                        |                    |           |           |
| Run Mode        |                        |                    |           |           |
| -               | - F                    | lost name:         |           |           |
| Background      | O Queue:               | ype:               |           |           |
| C Submit Time - |                        |                    |           |           |
| () Immediately  |                        |                    |           |           |
| O Wait:         | hrs, 🔲 min,            |                    |           |           |
| O At:           | Tin                    |                    |           |           |
|                 |                        |                    |           |           |
| C               | OK                     | Cancel             | 1         |           |
|                 |                        |                    |           | -         |

• You see the total time is actually continued from the point you wanted which means you are just running the Second Step and use the previous step results till interval 5 and continue it with new defined Amplitude and load condition (Fig 31)

|                                                                                                    | Name                                                                                                    |                                      | Model                                   |               | Туре          | Status                                                                                                    | Write                                                                                                    | e Input                                                                                                    |
|----------------------------------------------------------------------------------------------------|----------------------------------------------------------------------------------------------------|--------------------------------------|-----------------------------------------|---------------|---------------|----------------------------------------------------------------------------------------------------|----------------------------------------------------------------------------------------------------|----------------------------------------------------------------------------------------------------|
|                                                                                                    | Job-Continue                                                                                                    |                                      | Model-1                                 |               | Restart       | Running                                                                                                    | Data                                                                                                    | Check                                                                                                    |
|                                                                                                    | Job-draw                                                                                                    |                                      | Model-1                                 |               | Full Analy    | ysis Complete                                                                                                    | ed Su                                                                                                    | bmit                                                                                                    |
|                                                                                                    |                                                                                                    |                                      |                                         |               |               |                                                                                                    | Cor                                                                                                    | tione                                                                                                    |
|                                                                                                    |                                                                                                    |                                      |                                         |               |               |                                                                                                    | [max                                                                                                    | at a second second second second second second second second second second second second second second second s              |
|                                                                                                    |                                                                                                    |                                      |                                         |               |               |                                                                                                    |                                                                                                    | itor                                                                                                    |
|                                                                                                    |                                                                                                    |                                      |                                         |               |               |                                                                                                    | Re                                                                                                    | sults                                                                                                    |
|                                                                                                    |                                                                                                    |                                      |                                         |               |               |                                                                                                    |                                                                                                    | <il< th=""></il<>                                                                                                    |
|                                                                                                    | Create                                                                                                    | Ed                                   | it                                      | Copy          | Rename.       | Delete.                                                                                                    | Dism                                                                                                    | iss                                                                                                    |
| _                                                                                                    |                                                                                                    |                                      |                                         |               | C             |                                                                                                    |                                                                                                    |                                                                                                    |
| ob-(                                                                                                 | Continue Moni                                                                                                    | itor                                 |                                         |               |               |                                                                                                    |                                                                                                    |                                                                                                    |
|                                                                                                    |                                                                                                    | 1449000<br>14490-7                   | <i>4</i>                                |               |               |                                                                                                    |                                                                                                    |                                                                                                    |
|                                                                                                    |                                                                                                    |                                      | ning                                    |               |               |                                                                                                    |                                                                                                    |                                                                                                    |
| Job                                                                                                  | -Continue Stat                                                                                                    | us: Runn                             | mig                                     |               |               |                                                                                                    |                                                                                                    |                                                                                                    |
| Job-<br>ep                                                                                           | -Continue Stat                                                                                                    | us: Runn                             | Severe<br>Discon<br>Iter                | Equil<br>Iter | Total<br>Iter | Total<br>Time/Freq                                                                                                    | Step<br>Time/LPF                                                                                                    | Time/LPF<br>Inc                                                                                                    |
| Јоb-<br>ер<br>2                                                                                      | -Continue Stat<br>Increment<br>10881                                                                                                  | us: Runr<br>Att                      | Severe<br>Discon<br>Iter                | Equil<br>Iter | Total<br>Iter | Total<br>Time/Freq<br>0.0550007                                                                                        | Step<br>Time/LPF<br>0.00500028                                                                                        | Time/LPF<br>Inc<br>4.59555e-0                                                                                                |
| <b>306</b> -<br><b>ep</b><br>2<br>2                                                                  | Continue Stat                                                                                                    | us: Runr                             | Severe<br>Discon<br>Iter                | Equil<br>Iter | Total<br>Iter | Total<br>Time/Freq           0.0550007           0.0600005                                                             | Step<br>Time/LPF<br>0.00500028<br>0.0100001                                                                           | Time/LPF<br>Inc<br>4.59555e-0<br>4.5901e-07                                                                                  |
| Job-<br>ep<br>2<br>2<br>2                                                                            | Continue Stat                                                                                                    | att                                  | Severe<br>Discon<br>Iter                | Equil<br>Iter | Total<br>Iter | Total<br>Time/Freq           0.0550007           0.0600005           0.0650006                                         | Step<br>Time/LPF           0.00500028           0.0100001           0.0150001                                         | Time/LPF<br>Inc<br>4.59555e-0<br>4.5901e-07<br>4.5927e-07                                                                    |
| Job-<br>ep<br>2<br>2<br>2<br>2                                                                       | -Continue Stat<br>Increment<br>10881<br>21765<br>32654<br>43526                                                                       | Att                                  | Severe<br>Discon<br>Iter                | Equil<br>Iter | Total<br>Iter | Total<br>Time/Freq           0.0550007           0.0600005           0.0650006           0.0700007                     | Step<br>Time/LPF           0.00500028           0.0100001           0.0150001           0.0200003                     | Time/LPF<br>Inc<br>4.59555e-0<br>4.5901e-07<br>4.5927e-07<br>4.5961e-07                                                      |
| <b>ep</b><br>2<br>2<br>2<br>2<br>2                                                                   | Continue Stat                                                                                                    | Att                                  | Severe<br>Discon<br>Iter                | Equil<br>Iter | Total<br>Iter | Total<br>Time/Freq           0.0550007           0.0600005           0.0650006           0.0700007           0.0750009 | Step<br>Time/LPF           0.00500028           0.0100001           0.0150001           0.0250003           0.0250004 | Time/LPF<br>Inc<br>4.59555-0<br>4.5901e-07<br>4.5927e-07<br>4.5961e-07<br>4.59415e-0                                         |
| Job-<br>ep<br>2<br>2<br>2<br>2<br>2                                                                  | -Continue Stat<br>Increment<br>10881<br>21765<br>32654<br>43526<br>54396<br>reors                                                     | Att                                  | Severe<br>Discon<br>Iter                | Equil<br>Iter | Total<br>Iter | Total<br>Time/Freq           0.0550007           0.0600005           0.0650006           0.0700007           0.0750009 | Step<br>Time/LPF           0.00500028           0.0100001           0.0150001           0.0250003           0.0250004 | Time/LPF<br>Inc<br>4.59555e-0<br>4.5901e-07<br>4.5927e-07<br>4.5961e-07<br>4.59415e-0                                        |
| Job-<br>ep<br>2<br>2<br>2<br>2<br>2<br>2<br>2<br>2<br>2<br>2<br>2<br>2<br>2<br>2<br>2<br>2<br>2<br>2 | Continue Stat<br>Increment<br>10881<br>21765<br>32654<br>43526<br>54396<br>rrors ! Warning                                            | Att<br>att                           | Severe<br>Discon<br>Iter                | Equil<br>Iter | Total<br>Iter | Total<br>Time/Freq           0.0550007           0.0600005           0.0650006           0.0700007           0.0750009 | Step<br>Time/LPF<br>0.00500028<br>0.0100001<br>0.0150001<br>0.0250004                                                 | Time/LPF<br>Inc<br>4.59555e-0<br>4.5901e-07<br>4.5927e-07<br>4.5961e-07<br>4.5961e-07<br>4.59415e-0                          |
| Job<br>ep<br>2<br>2<br>2<br>2<br>2<br>1<br>E<br>wrted:                                               | Continue Stat                                                                                                    | att<br>Att<br>gs Outp                | Severe<br>Discon<br>Iter                | Equil<br>Iter | Total<br>Iter | Total<br>Time/Freq           0.0550007           0.0600005           0.0650006           0.0700007           0.0750009 | Step<br>Time/LPF<br>0.00500028<br>0.0100001<br>0.0150001<br>0.0250004                                                 | Time/LPF<br>Inc<br>4.59555e-0<br>4.5901e-07<br>4.5927e-07<br>4.5961e-07<br>4.59415e-0<br>View Result Fil<br>Data             |
| Job-<br>ep<br>2<br>2<br>2<br>2<br>1<br>E<br>arted:                                                   | Continue Stat                                                                                                    | Att<br>Att<br>ps Outp                | Severe<br>Discon<br>Iter                | Equil<br>Iter | Total<br>Iter | Total<br>Time/Freq           0.0550007           0.0600005           0.0650006           0.0700007           0.0750009 | Step<br>Time/LPF<br>0.00500028<br>0.0100001<br>0.0150001<br>0.0200003<br>0.0250004                                    | Time/LPF<br>Inc<br>4.59555e-0<br>4.5901e-07<br>4.5927e-07<br>4.5961e-07<br>4.59415e-0<br>View Result Fil<br>Data             |
| Job-<br>ep<br>2<br>2<br>2<br>2<br>2<br>1<br>E<br>arted:<br>mplet                                     | Continue Stat                                                                                                    | Att                                  | Severe<br>Discon<br>Iter<br>Distriction | Equil<br>Iter | Total<br>Iter | Total<br>Time/Freq           0.0550007           0.0600005           0.0650006           0.0700007           0.0750009 | Step<br>Time/LPF<br>0.00500028<br>0.0100001<br>0.0150001<br>0.0250004                                                 | Time/LPF<br>Inc<br>4.59555e-0<br>4.5901e-07<br>4.5927e-07<br>4.59415e-07<br>4.59415e-0<br>View Result Fil<br>Data<br>Message |
| Job-<br>ep<br>2<br>2<br>2<br>2<br>2<br>1 E<br>srted:<br>srted:                                       | -Continue Stat<br>Increment<br>10881<br>21765<br>32654<br>43526<br>54396<br>rrors ! Warning<br>: Abaqus/Explicit<br>: Abaqus/Explicit | att<br>Att<br>Packager<br>cit Packag | Severe<br>Discon<br>Iter<br>put         | Equil<br>Iter | Total<br>Iter | Total<br>Time/Freq           0.0550007           0.0600005           0.0650006           0.0700007           0.0750009 | Step<br>Time/LPF<br>0.00500028<br>0.0100001<br>0.0150001<br>0.0250004                                                 | Time/LPF<br>Inc<br>4.59555e-0<br>4.5901e-07<br>4.5927e-07<br>4.59415e-0<br>View Result Fil<br>Data<br>Message<br>Status      |

Fig 31

• Take a look at results to see what really happened